### 如何获取小程序链接的配置参数

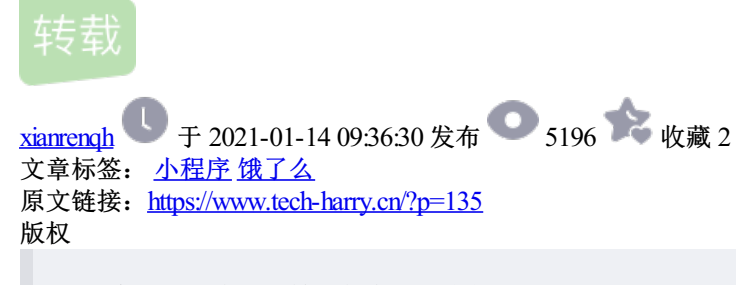

如需实现从二维码跳转至任意小程序的指定页面,需要配置小程序的AppID、账号原始ID、小程序路径等参数。 比如我们要解析这个码放入自己的小程序中

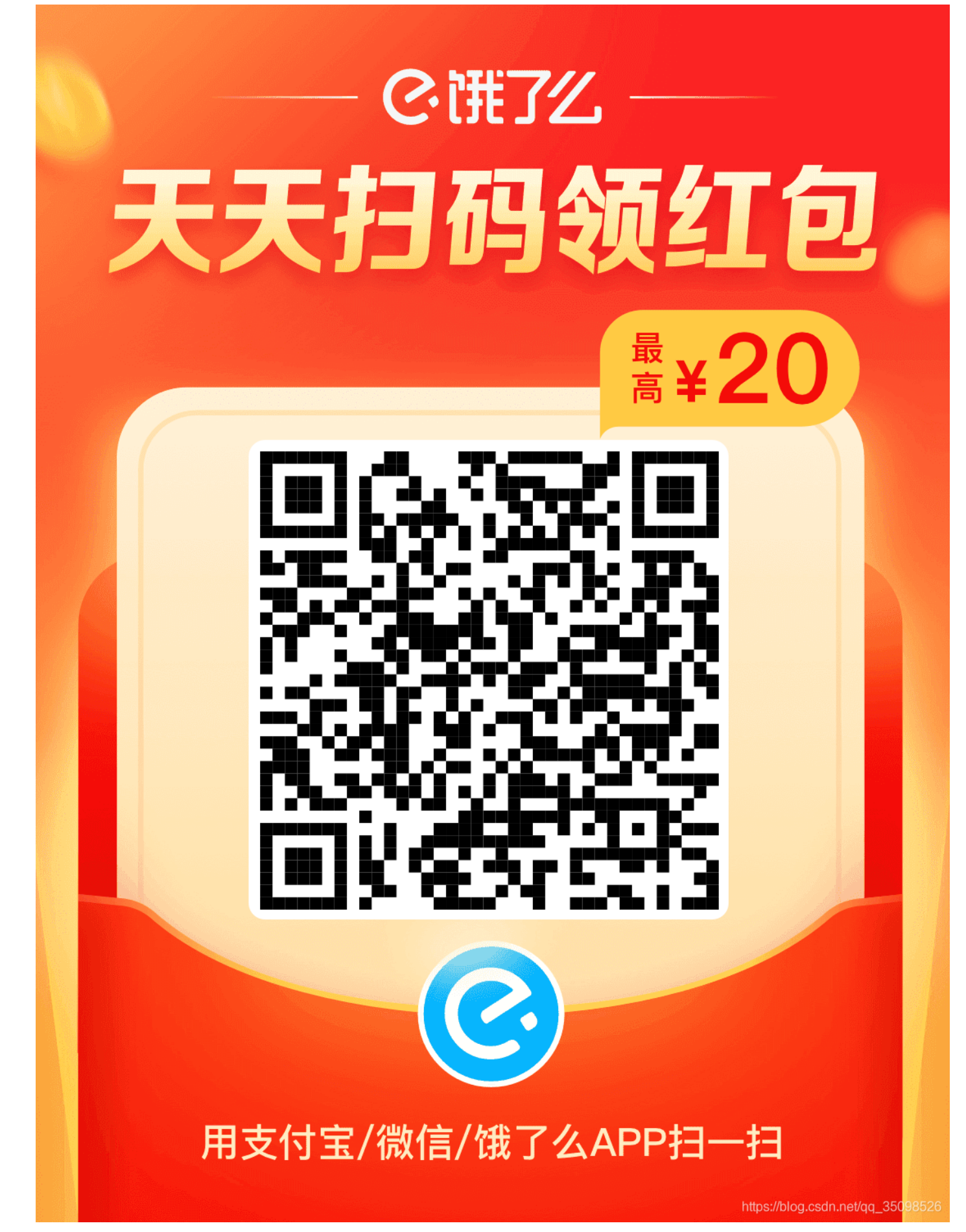

如小程序配置中(此处使用的uni-app)

```
uni.navigateToMiniProgram({
    appId: 'wxece3a9a4c82f58c9',
    path: 'ele-recommend-price/pages/guest/index?e=1&spm=a2ogi.19234534.0.0&inviterId=101a3e59',
    success(res) {
        // 打开成功
        console.info(res)
    }
})
```

#### 第一步:通过小程序详情页获取【AppID】和【账号原始ID】

使用微信打开饿了么小程序,点击小程序右上角的三个点,此时会弹出小程序的菜单,继续点击进入小程序的详情页。

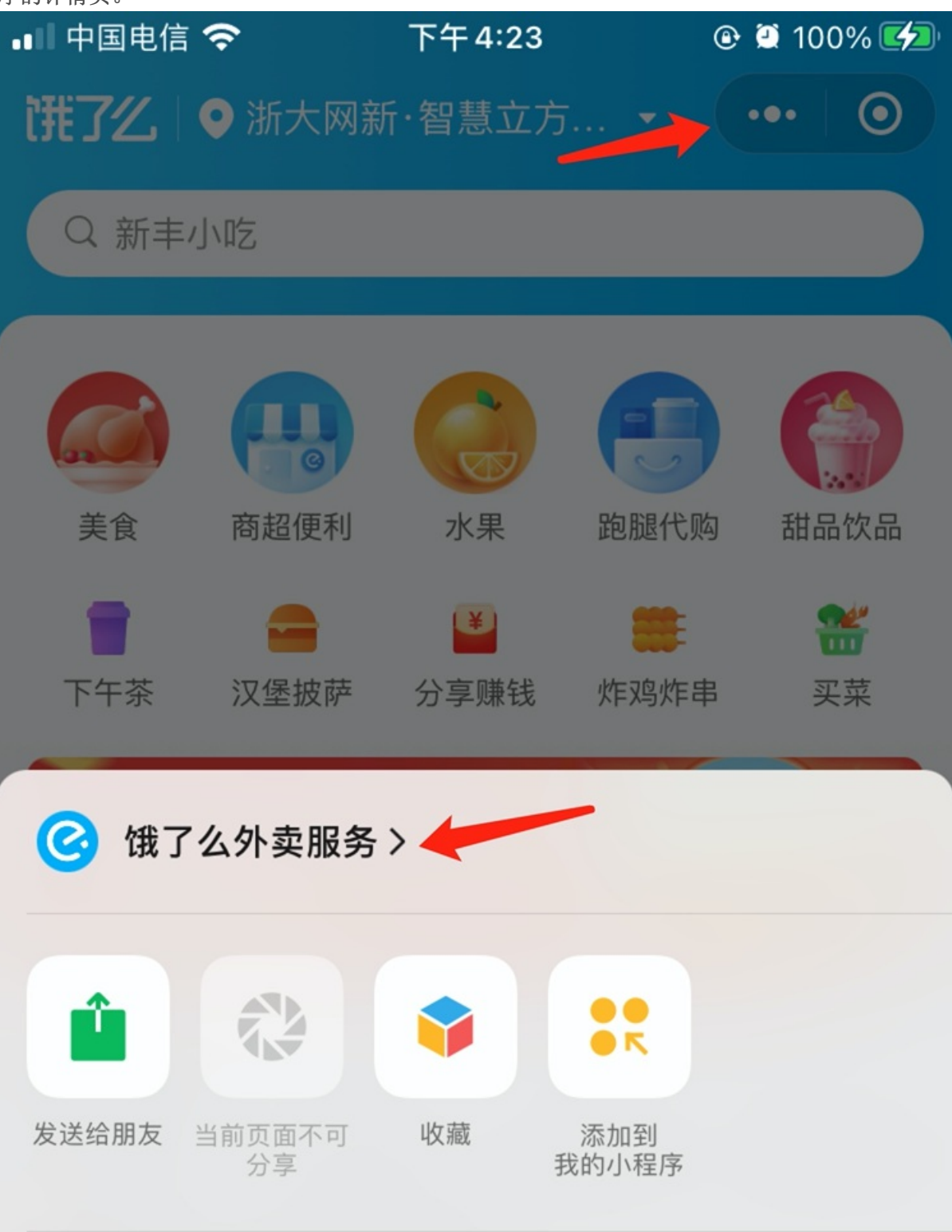

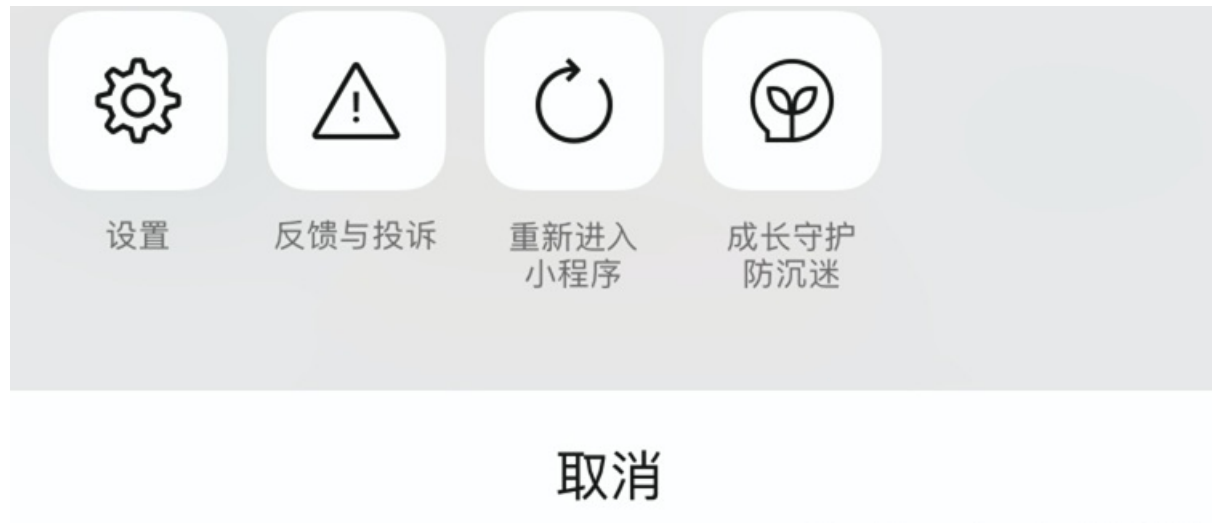

https://blog.csdn.net/qq\_35098526

在小程序详情页中继续点击「更多资料」,在基本信息中,即可找到账号原始ID和AppID

💵 中国电信 🗢

<

下午4:23

🕑 🗭 100% 🛃

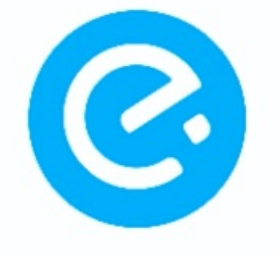

更多资料

## 饿了么外卖服务

中国领先的外卖订餐服务平台,配送 美食、生鲜、水果、鲜花、蛋糕、甜 品、超市百货,准时必达!

进入小程序 推荐给朋友

# ♪ 为该小程序点赞

开发团队 上海拉扎斯信息科技有限公司

点击进入

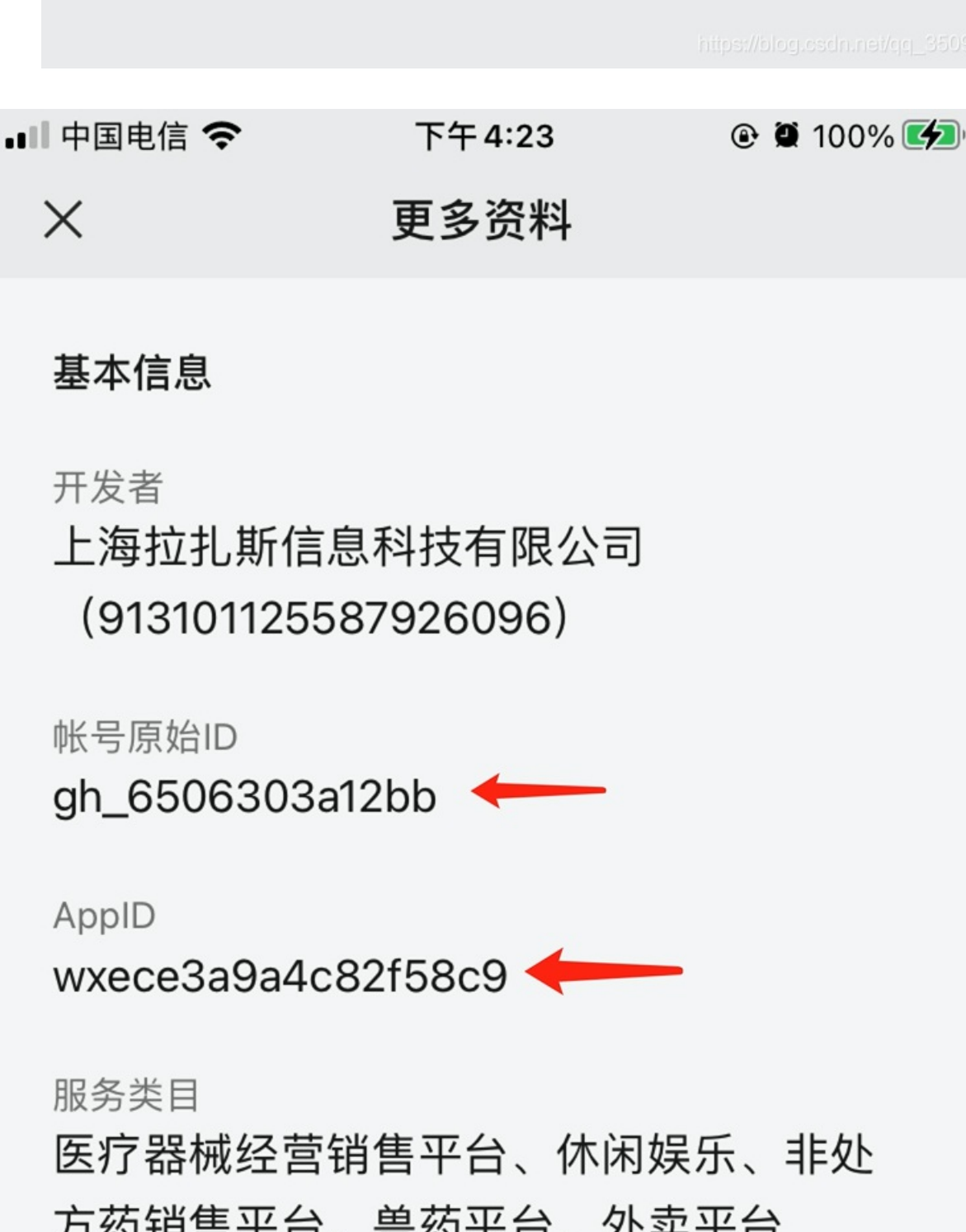

更新时间 **近1周** 

服务及数据由以下网址提供 https://challenge.ele.me https://crayfish.elemecdn.com ~

### 服务商信息

https://blog.csdn.net/qq\_35098526

基本信息

开发者: 上海拉扎斯信息科技有限公司(913101125587926096) 帐号原始ID: gh\_6506303a12bb AppID: wxece3a9a4c82f58c9

第二步:通过微信公众平台获取【小程序路径】

首先需要有「微信公众号管理账号」或「微信小程序管理账号」,如没有,可以在微信公众平台注册一个。

方法一:通过微信公众平台公众号图文编辑页获取

打开微信公众平台,登录账号(确认账号是否为公众号账号),点击左侧「创作管理」——「图文素材」,并 新建一个图文素材。

| ⑤ 公众号     | 图片 - 视频 音频 超链接 小程序 模板 投票 搜索 地理位置 视频号 读者讨论 …                    |
|-----------|----------------------------------------------------------------|
|           | 이 에 속 늘 17호 · B I 및 승 A · 프· 클 · 클 · 클 · 클 · 클 · 프 · II · II · |
| ❀ Harry技术 |                                                                |
| 选择小       | 程序 ×                                                           |
|           | ① 选择小程序 —— ② 填写详细信息                                            |
| 标题        |                                                                |
| 十 新建消息    | wxece3a9a4c82f58c9                                             |
| 图文历史版本 👻  |                                                                |
|           | <b>(</b> 實了么外卖服务                                               |
|           |                                                                |
|           |                                                                |
|           | 取消 下一步                                                         |
|           | https://biog.csdn.net/qq_35098526                              |

点击编辑器上方的「小程序Tab」,此时会弹出选择小程序的页面,输入想要跳转的小程序名称或者ApplD并确 认。

下面步骤请参考方法二:通过微信公众平台小程序后台工具获取

### 方法二:通过微信公众平台小程序后台工具获取

| ✔ 小程序                                |                                                                                                    | 文档 | 社区~ 工具~ 🛆   | <b>₽</b> ~ |
|--------------------------------------|----------------------------------------------------------------------------------------------------|----|-------------|------------|
| ♠ 首页                                 | 小程序发布流程                                                                                                    |    | 生成小程序码      |            |
| <ul> <li>管理</li> <li>版本管理</li> </ul> | 1 <b>小程序信息</b> 补充小程序的基本信息,如名称、图标、描述等                                                                                              |    | 已完成<br>查看详情 |            |
| 成员管理<br>用户反馈                         | 小程序开发与管理<br>开发工具 下载开发者工具进行代码的开发和上传 普通小程序开发者工具 小游戏开发者工具                                                                            |    | 已绑定<br>查看详情 | 7          |
| € 统计                                 | 添加开发者 添加开发者,进行代码上传 智慧的电子外发音主要。 分配为为发音主要 添加开发者,进行代码上传 配置服务器 在开发设置页面查看AppID和AppSecret,配置服务器域名                                       |    |             |            |
| ॗॗॗॖ 功能                              | <ul> <li>帮助文档 可以阅读入门介绍(普通小程序 小游戏)、开发文档(普通小程序 小游戏)、设计规范和运营规范</li> <li>服务平台 提供大量优质的小程序第三方服务,为不同行业的商家提供合适的小程序解决方案。前往 服务平台</li> </ul> |    |             |            |
| 微信搜一搜<br>客服                          |                                                                                                    |    |             |            |
| 订阅消息<br>页面内容接入                       | 2 版本发布 先提交代码,然后提交审核,审核通过后可发布                                                                                                    |    | 前往发布        |            |
| 品牌小程序                                |                                                                                                    |    |             |            |

打开微信公众平台,登录账号(确认账号是否为小程序账号),点击右上角「工具」选项卡,在下拉菜单中选 择"生成小程序码"。 在弹出的窗口填入小程序AppID、小程序名称或者绑定的微信账号ID,显示出正确的小程序后,点击「下一步」。

| 求取小程序页面小程序码<br>① 途秒/程序 — ② 頃写页面路<br>weee3a9a4c82/58c9 Q<br>历史版家 値了公外集服务<br>() 近2小集服务 | ✔ 小程序 |             |                                                                                             | 文档 | 社区~ | 工具~ | ۵ | <b>e</b> ~ |
|--------------------------------------------------------------------------------------|-------|-------------|---------------------------------------------------------------------------------------------|----|-----|-----|---|------------|
| ① 造择小程序 — ② 項写页面路径                                                                   |       | 获取小程序页面小程序码 |                                                                                             |    |     |     |   |            |
| wxece3a9a4c82f58c9     Q       历史搜索     值了么外卖服务                                      |       |             | ① 选择小程序 —— ② 填写页面路径                                                                         |    |     |     |   |            |
|                                                                                      |       |             | wxece3a9a4c82/58c9         Q           历史搜索         億了么外卖服务           (讀了么外卖服务)         (☐) |    |     |     |   |            |
| 取消下一步                                                                                |       |             | 取消下一步                                                                                       |    |     |     |   |            |

点击「获取更多页面路径」,在弹出的「开启入口」处指定微信用户,输入自己的微信号,点击「开启」(要求:用户微信版本为6.7.2及以上,且是小程序项目成员)

| <b>小程序页面小程序码</b><br>① 选择                        | 小程序 —— ② 填写页面路径                                            |
|-------------------------------------------------|------------------------------------------------------------|
| 小程序页面路径<br>小程序页面路径<br>请确保小程序页面路径可被访问。获取更多页面路径 < | 指定微信用户可在小程序获得页面路径,请确保该用户微信版本<br>为6.7.2及以上 宣看操作指引<br>① 开启入口 |
|                                                 | 一步                                                         |

在页面上方,弹出「开启入口成功」后,即可进行下一步。

使用自己的微信通过(上面的二维码)饿了么小程序,到所需要获取路径的页面后,点击页面右上角菜单并选择 「复制链接」。

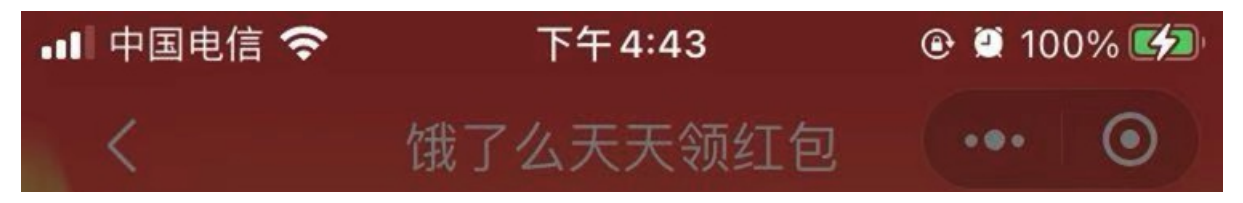

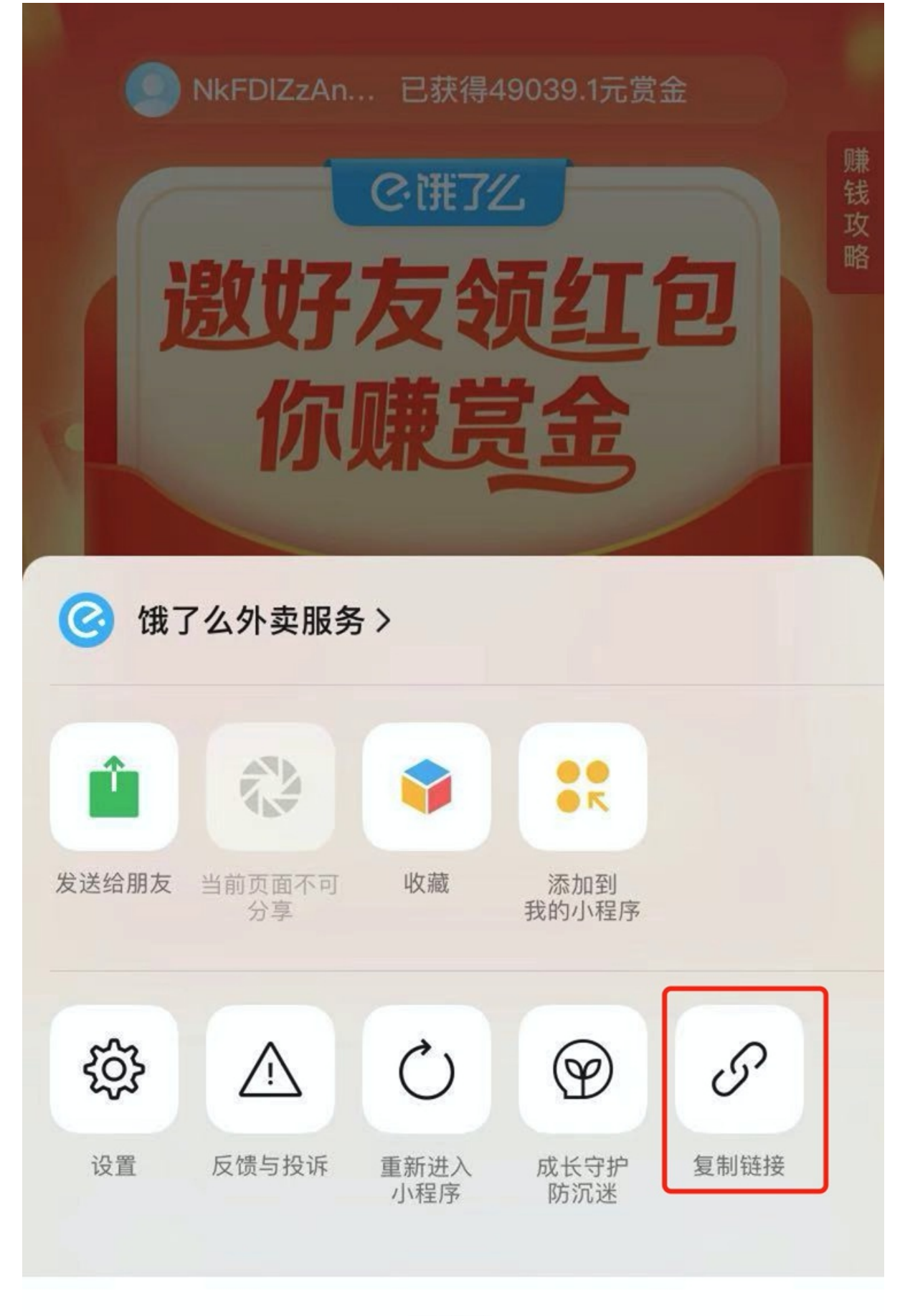

取消

https://blog.csdn.net/qq\_35098526

ele-recommend-price/pages/guest/index.html?e=1&spm=a2ogi.19234534.0.0&inviterId=101a3e59

#### 存在问题

拿到上面路径配置到小程序中可能出现"页面不存在"

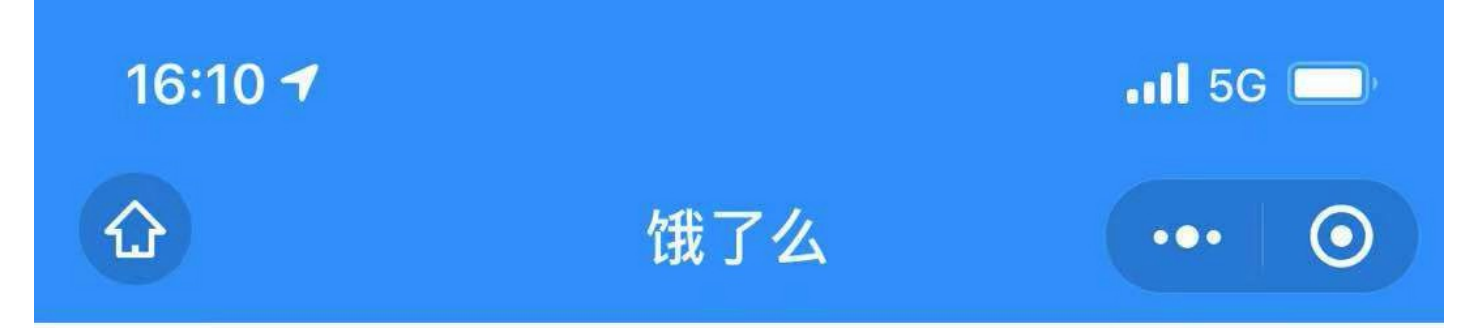

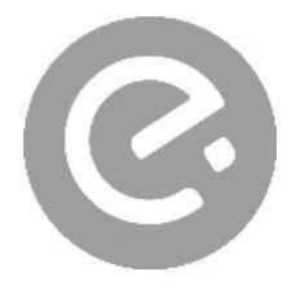

页面不存在

该页面不存在,你可以进入饿了么外卖服务首页获取更 多服务

https://blog.csdn.net/qq\_35098526

因为路径中多了\*\*.html\*\*,将后缀删掉即可。

ele-recommend-price/pages/guest/index?e=1&spm=a2ogi.19234534.0.0&inviterId=101a3e59

原文链接: https://www.tech-harry.cn/?p=135